课程负责人及其他团队成员先在"爱课程网"注册——注册后进行实名认证——账号激活。

有关实名认证的具体操作如下:

1. 在"爱课程网"( http://www.icourses.cn/) 注册并登录,点击右上角"申请认证"字样。

| <b>愛</b> 课程<br>icourse |          | 中国大学精品开放课程 |       | 牧藏本站   退出<br>马文敏 申请认证 |  |
|------------------------|----------|------------|-------|-----------------------|--|
| 首页                     | 中国大学MOOC | 视频公开课      | 资源共享课 | 学习社区                  |  |

2. 点击"申请认证"后,会出现"申请实名认证"字样。

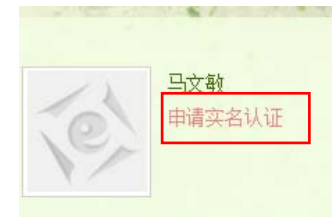

3. 点击"申请实名认证",进行"教师认证"。如下图所示,填写并提交信息。

| 实名认证信息    |                                  |
|-----------|----------------------------------|
| *认证类型:    | 教师认证 🗸 请选择认证类型                   |
| *真实姓名:    | 请完整填写您的真实姓名                      |
| *身份证号:    | 请填写您的18位身份证号码,须与上传的身份证照          |
| *手机号码:    | 请填写真实有效的11位手机号码                  |
| *学校/工作单位: | □-请选择 ✓ 在按师生请填写所在学校,其他用户请填写所在工作单 |
| *职称:      | 请填写您的职称信息,没有请填写"无"               |
| *职务:      | 请填写职务信息,没有请填写"无"                 |
| *地址:      | 请完整填写您的通讯地址                      |
| *备用邮箱:    | 请填写与注册曲随不同的另一曲陷地                 |
| *身份证正面照:  | 浏览 请上传您本人帮船询份证正面照                |

4. 实名认证审核通过后,再次访问"爱课程"网,个人的名字后面将出现"V"字样。

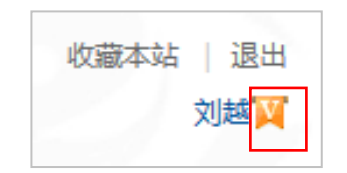

5.登录爱课程中国大学 MOOC 首页(www.icourses.cn/imooc),通过查看任意上线课程, 完成账号激活。

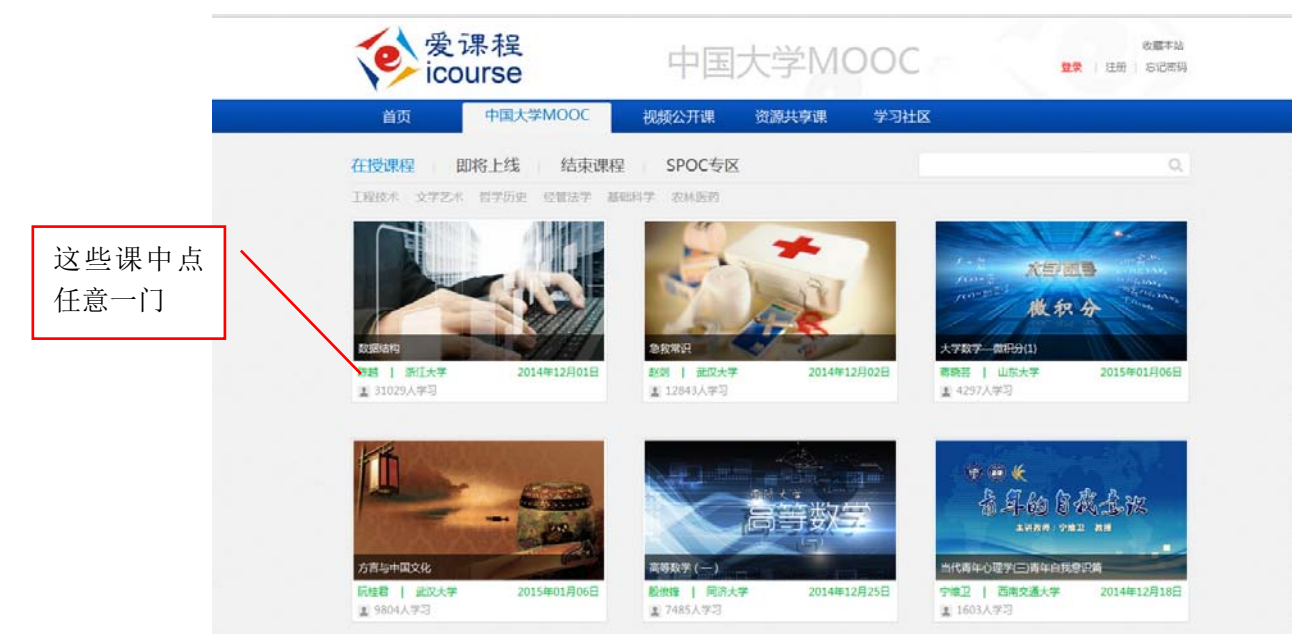

如果同时是云课堂账号,会出现以下提示,选择"继续使用爱课程网",输入验证码, 完成激活。

| Ф(                                                                | 国大学MOO                                                | C          |
|-------------------------------------------------------------------|-------------------------------------------------------|------------|
| <b>邮件地址已被激活提示</b><br>你的邮件地址 xs5716@163.c<br>使用云课堂 <del>帐号登录</del> | om 曾经注册过云课堂,可直接用来登录<br>或 <mark>放弃已有帐号,继续使用爱课程网</mark> | 本站。        |
| ♦ 寶課程网 携手 ♥ 网易云课堂 打造的顶尖高校在线学习平台                                   |                                                       | 爱课程        |
|                                                                   | 学校                                                    | Q、搜索感兴趣的课程 |
| 详<br>;<br>;<br>;                                                  | 5<br>新入验证码,不区分大小写。                                    |            |

## !!! 特别提示: 为什么我实名认证成功了, 后台还是找不到我??

首先,先看看你的右上角头像菜单,是否显示为"爱课程网"。

😻 爱课程网 携手 💭 网易云课堂 打造的顶尖高校在线学习平台

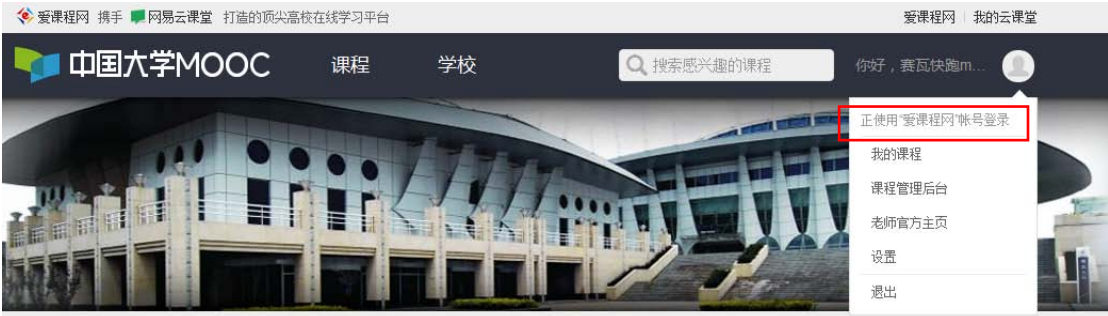

如果显示"正在使用网易云课堂账号登录",点击"退出"。退出后可以看到"网易云 课堂"和"爱课程网"两个选项卡。选择"使用爱课程网激活账号",然后登录!

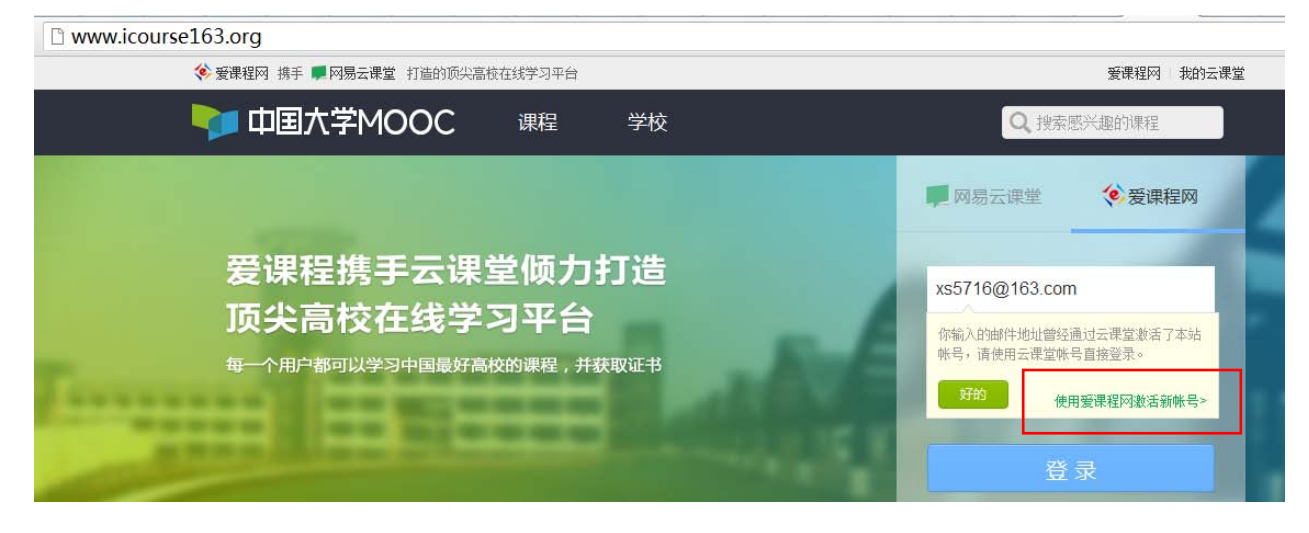